# **PENGENALAN SPSS**

# Margaretha Ohyver<sup>1</sup>, Anita Rahayu<sup>1</sup>, Rokhana Dwi Bekti<sup>2</sup>

Statistical Product and Service Solution (SPSS) merupakan salah satu dari beberapa program aplikasi komputer untuk menganalisis data statistik. SPSS menawarkan banyak kemudahan dalam pengoperasiannya, antara lain kemudahan dalam merekam data, memberikan perintah, serta menyajikan data analisis. Berikut akan diberikan pengenalan untuk software SPSS (yang digunakan pada tutorial ini adalah SPSS 20).

# 1.1 Memulai SPSS 20

Untuk memulai SPSS 20 dapat dilakukan dengan langkah-langkah sebagai berikut.

Klik Start – Programs – IBM SPSS Statistics – IBM SPSS Statistics 20

# 1.2 SPSS Data Editor

Data editor SPSS terdiridari data view danvariabel view sepertiberikut:

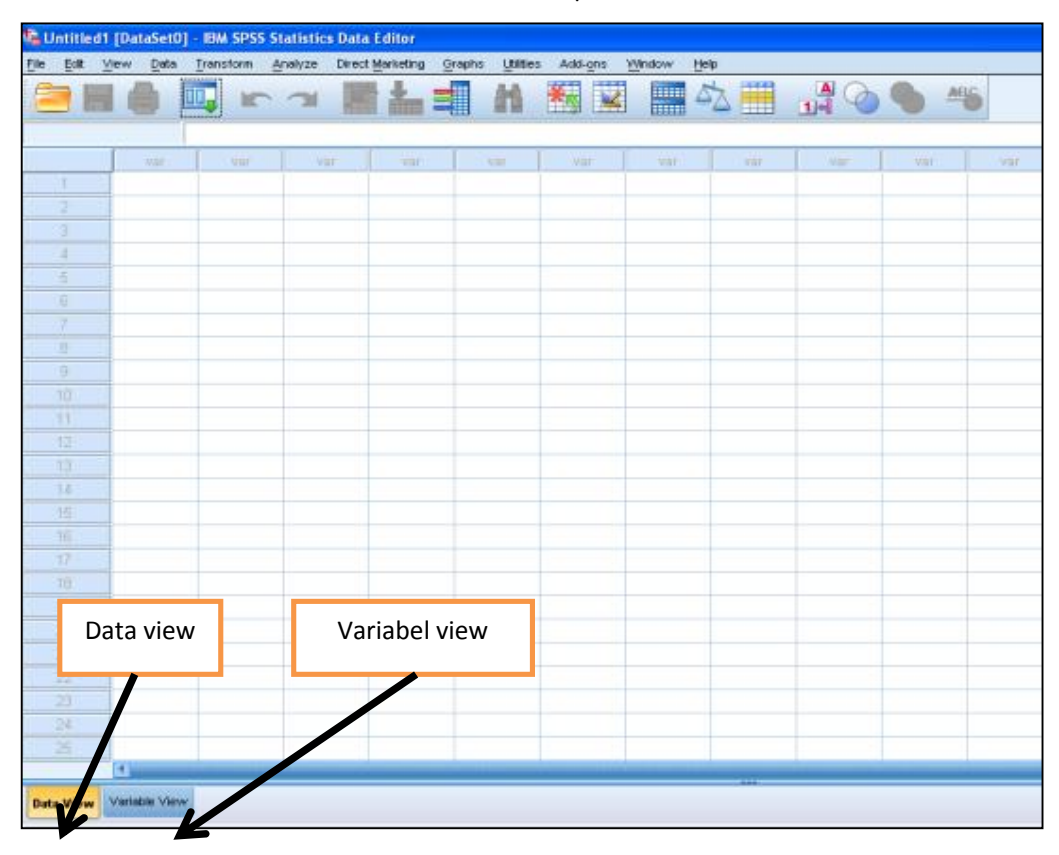

1: Staf Pengajar Universitas Bina Nusantara

2: Staf Pengajar AKPRIND Yogyakarta

Gambar 1.1 SPSS Data editor

# a. Data View

Data View menampilkan data base hasil penelitian yang akan diolah atau dianalisis dengan program SPSS. Pada Data View ditampilkan kolom-kolom disertai nama-nama variabel yang disingkat dengan "var".

| File | Edit | ⊻iew | Data | Trans | form <u>/</u> | Analyze | Direct M | arketing | Graphs | Utilities | Add- | ons | Window | Help |
|------|------|------|------|-------|---------------|---------|----------|----------|--------|-----------|------|-----|--------|------|
| 8    |      |      |      |       | F             | 2       | T        | *        |        | *         |      |     |        | 5    |
| 13:  |      |      |      |       |               | 1.0.    |          |          |        |           |      |     |        |      |
|      |      |      | var  |       | var           | Va      | r I      | var      |        | var       | va   | r   | var    |      |
| 1    | 1    |      |      | -     |               |         |          |          |        |           |      |     |        |      |
| 1    | 2    |      |      |       |               |         |          |          |        | 1         |      |     |        |      |
|      | 3    |      |      |       |               |         |          |          |        |           |      |     |        |      |
|      | 4    |      |      |       |               |         |          |          |        |           |      |     |        |      |

# Gambar 1.2 Data View SPSS

### b. Variable View

Pada sheet ini ditampilkan menu Name, Type, Width, Decimals, Label, Value, Missing, Columns, Align, Measure.

| 🔩 Untitled | Lintified1 (DataSet0) - IBM SPSS Statistics Data Editor |               |           |                 |                    |                   |         |         |             |         |                                       |
|------------|---------------------------------------------------------|---------------|-----------|-----------------|--------------------|-------------------|---------|---------|-------------|---------|---------------------------------------|
| file for   | Yew Qata Iran                                           | storm Analyze | Direct Me | viketing Graphs | s Utilities Adol-g | ns <u>'</u> Mndow | Help    |         |             |         |                                       |
| 2          |                                                         | 5             | F         | 11              | *                  | ¥ =               | 与 🏢     |         | <b>% #6</b> |         |                                       |
| 1          | Name                                                    | Type          | Width     | Decimals        | Label              | Values            | Missing | Columns | Align       | Measure | Role                                  |
| 8 11       |                                                         |               |           |                 |                    |                   |         |         |             |         |                                       |
| 1          |                                                         |               |           |                 |                    |                   |         |         |             |         |                                       |
| 3-         |                                                         |               |           |                 |                    |                   |         |         |             |         |                                       |
| 1.1        |                                                         |               |           |                 |                    |                   |         |         |             |         |                                       |
| - 6        |                                                         |               |           |                 |                    |                   |         |         |             |         |                                       |
| 1.1        |                                                         |               |           |                 |                    |                   |         |         |             |         | · · · · · · · · · · · · · · · · · · · |

Gambar 1.3 Variabel View SPSS

#### Name

Menu ini diisi dengan nama atau singkatan variabel sesuai dengan kebutuhan. Ada beberapa aturan pemberian nama variabel. (1) Karakter pertama harus huruf; (2) Tidak boleh diakhiri dengan tanda titik; (3) Tidak boleh sama dengan variabel lain; (3) Tidak membedakan huruf besar dan huruf kecil.

# Туре

Menu ini diisi dengan tipe data. Ada beberapa tipe data yang dapat dipilih, diantaranya numeric, comma, dan dot. Langkah-langkah untuk mengisi menu ini adalah sebagai berikut.

- 1: Staf Pengajar Universitas Bina Nusantara
- 2: Staf Pengajar AKPRIND Yogyakarta

- 1. Arahkan mouse ke kotak Type
- 2. Klik 🔛 dan akan muncul kotak dialog seperti pada Gambar 1.2.

|                                                                             | <u>W</u> idth:               | 8         |
|-----------------------------------------------------------------------------|------------------------------|-----------|
| O Lot<br>O Scientific notation                                              | Decimal <u>Pl</u> aces:      | 2         |
| © D <u>a</u> te                                                             |                              |           |
| 🔘 Doļļar                                                                    |                              |           |
| Custom currency                                                             |                              |           |
| O String                                                                    |                              |           |
| ORestricted Numeric (integer with leadi                                     | ng zeros)                    |           |
| • The Numeric type honors the digit g<br>Numeric never uses digit grouping. | rouping setting, while the R | estricted |
|                                                                             | Holp                         |           |

Gambar 1.4 Kotak Dialog Variable Type

3. Isi kotak dialog Variable Type sesuai dengan kebutuhan.

# Width

Jika data berupa huruf dengan perintah **String**, maka perlu diisi jumlah karakter huruf. Namun jika data berkarakter angka maka diabaikan saja.

#### Decimals

Jika data dengan perintah **String**, kotak Decimal otomatis akan non-aktif. Namun jika data dengan perintah **Numeric**, maka kotak kerja Decimal Places akan aktif. Isi jumlah digit sesuai dengan kebutuhan pemakai.

| Wie   | Width |  |  |  |  |  |
|-------|-------|--|--|--|--|--|
| þ     | 4     |  |  |  |  |  |
| Decir | nals  |  |  |  |  |  |
| 0     | 4     |  |  |  |  |  |

Gambar 1.5 Width dan Decimals pada SPSS

Label

1: Staf Pengajar Universitas Bina Nusantara

2: Staf Pengajar AKPRIND Yogyakarta

Jika pada kotak **Name** yang akan diisikan adalah singkatan maka kepanjangan dari singkatan bisa diisikan pada kotak Label.

#### Value

Value digunakan jika data yang diperoleh merupakan tipe data nominal dan ordinal. Langkah-langkahnya adalah sebagai berikut.

- 1. Arahkan mouse ke kotak Value.
- 2. Ketik angka pada kotak Value.
- 3. Ketik karakter pada kotak Label.
- 4. Klik Add.

# Missing

Jika data tidak memiliki nama maka akan dianggap hilang.

### Column

Menu ini digunakan untuk mengatur lebar-sempitnya kolom data.

#### Align

Menu ini digunakan untuk mengatur posisi data. Pemakai dapat memilih Left, Right, ataupun Center.

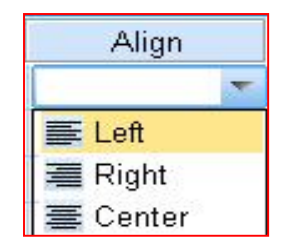

Gambar 1.6 Align pada SPSS

#### Measure

Menu ini diisi sesuai dengan jenis data yang digunakan.

Contoh ada di Gambar 1.7 dan 1.8.

1: Staf Pengajar Universitas Bina Nusantara 2: Staf Pengajar AKPRIND Yogyakarta

| File | Edit | ⊻iew <u>D</u> a | ata <u>T</u> ra⊓sform | <u>A</u> nalyze ( | Direct Marketing | <u>G</u> raphs <u>U</u> tilitie | es Add- <u>o</u> ns | Window | Help |
|------|------|-----------------|-----------------------|-------------------|------------------|---------------------------------|---------------------|--------|------|
| 8    |      |                 |                       |                   | i 🛃 🔚            |                                 | *                   |        | 5    |
| 18:  |      |                 |                       |                   | _                |                                 |                     |        |      |
|      |      | nama            | jabatan               | Usia              | Masa             | Awal                            | Akhir               | var    |      |
| 1    | 1    | Andi            | Direksi               | 45,00             | 10,00            | 750000,00                       | 2500000,00          |        |      |
|      | 2    | Budi            | Staf Admin            | 39,00             | 3,00             | 250000,00                       | 350000,00           |        |      |
| 1    | 3    | Citra           | Top Man               | 42,00             | 6,00             | 500000,00                       | 1500000,00          |        |      |
| 0    | 4    | Dani            | Teknisi               | 30,00             | 4,00             | 255000,00                       | 670000,00           |        |      |
| 1    | 5    | Eva             | Middle M              | 25,00             | 6,00             | 450000,00                       | 550000,00           |        |      |

# Gambar 1.7 Contoh Data View

| File Est | Yew Data | Iransform Anal | yze Direct M | larketing Qra | ohs Litilities Add | ona <u>W</u> indow | Help    |         |         |                |         |
|----------|----------|----------------|--------------|---------------|--------------------|--------------------|---------|---------|---------|----------------|---------|
|          |          |                | 1 🖉          | 11            | *                  |                    | \$.     |         |         |                |         |
| 1        | Name     | Туре           | Width        | Decimals      | Label              | Values             | Missing | Columns | Align   | Measure        | Role    |
| 1        | nama     | String         | 16           |               | Nama Karyawan      | None               | None    | 4       | 🗱 Left  | 🚴 Nominal      | > Input |
| 2        | jabatan  | String         | 16           |               | Jabatan Karya      | None               | None    | 7       | 😹 Left  | \delta Nominal | > input |
| 3        | Usia     | Numeric        | 8            | 2             | Usia Karyawan      | None               | None    | 8       | 🖀 Right | Ø Scale        | > Input |
| 4        | Masa     | Numeric        | 8            | 2             | Masa Kerja Kar     | None               | None    | 8       | a Right | & Scale        | > Input |
| 5        | Awal     | Numeric        | 8            | 2             | Gaji Awal Kary     | None               | None    | 8       | 🗃 Rìght | # Scale        | > input |
| 6        | Akhir    | Numeric        | 8            | 2             | Gaji Akhir Kary    | None               | None    | 8       | a Right | # Scale        | > Input |
| 6        | Akhir    | Numeric        | 8            | 2             | Gaji Akhir Kary    | None               | None    | 8       | a Right | # Scale        | 🔪 input |

Gambar 1.8 Contoh Variable View

# 1.3 Menyimpan dan Membuka Data

Setelah Anda memasukkan data secara lengkap, data tersebut perlu di simpan untuk analisis lebih lanjut. Langkah-langkah untuk menyimpan data :

- 1. Klik File > Save
- 2. Tentukan tempat save file dan nama file
- 3. Klik Save

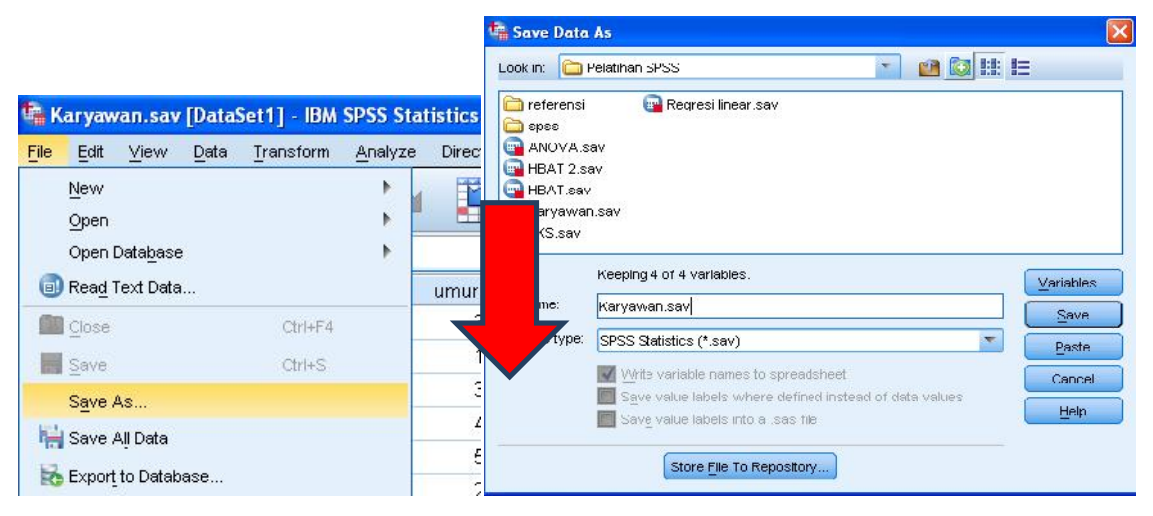

Gambar 1.9 Menu Save

- 1: Staf Pengajar Universitas Bina Nusantara
- 2: Staf Pengajar AKPRIND Yogyakarta

# 1.4 Import Data

Software SPSS dapat import data dalam berbagai macam jenis file. Langkahnya adalah dengan memilih menu **File > Open > Data.** 

| File | Edit     | View      | Data | Transform | Analyze | Direct Marketing  |
|------|----------|-----------|------|-----------|---------|-------------------|
|      | New      |           |      |           |         | 17 J              |
|      | Open     |           |      |           | •       | 🔒 Data            |
|      | Open I   | Database  |      |           | •       | Svotav            |
| ٦    | Read 1   | fext Data | I    |           |         |                   |
| -    | Close    |           |      | Ctrl+F4   |         |                   |
| -    | - Source |           |      | ONLE      |         | 🔠 S <u>c</u> ript |

| 😘 Open Data                                                                                    |                                                                                                    |         | ×              |
|------------------------------------------------------------------------------------------------|----------------------------------------------------------------------------------------------------|---------|----------------|
| Look in: 🛅 F                                                                                   | Pelatihan SPSS                                                                                                    | 💌 🔯 🔛 I |                |
| im referensi<br>spss<br>ANOVA.sa<br>HBAT 2.sa<br>HBAT.sav<br>Karyawan<br>PKS.sav<br>File name: | Regresi linear.sav<br>av<br>av                                                                                            |         |                |
| Files of type:                                                                                 | SPSS Statistics (*.sav)                                                                                                   |         | Paste          |
| 🥅 Minimize                                                                                     | SPSS Statistics (*.sav)<br>SPSS/PC+ (*.sys)<br>Systat (*.syd, *.sys)<br>Portable (*.por)<br>Evcel (*.via, *.viav, *.viam) | 4       | Cancel<br>Help |
| .00                                                                                            | Lotus (*.w*)                                                                                                    |         |                |
| .00                                                                                            | Sylk (*.slk)<br>dBase (*.dbf)                                                                                             |         |                |

Gambar 1.10 Import Data SPSS

- 1: Staf Pengajar Universitas Bina Nusantara
- 2: Staf Pengajar AKPRIND Yogyakarta